## Instalação e Configuração App "FTP Server Ultimate"

Para utilização do aplicativo Iris Mobile Transfer é necessário que o disposito Android tenha instalado e configurado um servidor FTP. Você poderá utilizar qualquer servidor FTP com as configurações listadas nos passos abaixo que demostram como instalar e configurar o servidor *FTP Server Ultimate* que possui versão gratuita.

1. Acesse o "Play Store/Google Play" e procure por "FTP Server Ultimate", perceba que existe também a versão pro, mas aqui não se faz necessária;

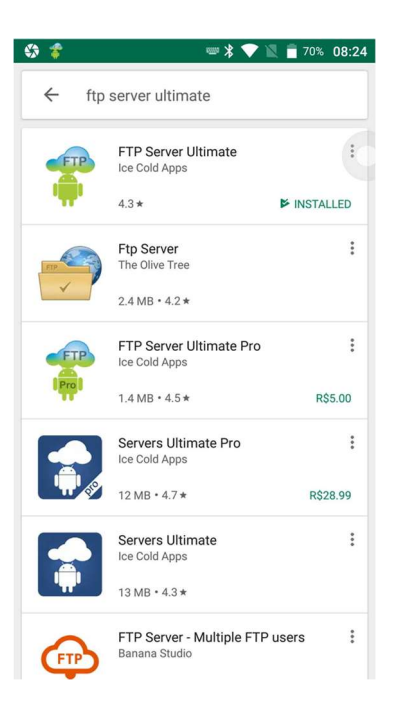

- 2. Após baixar o aplicativo abra-o para aplicar as configurações necessárias;
- 3. Ao abrir o aplicativo pela primeira vez aparecerá uma caixa de diálogo, selecione a opção "Don't show me this again" e, em seguida, selecione *Continue*.

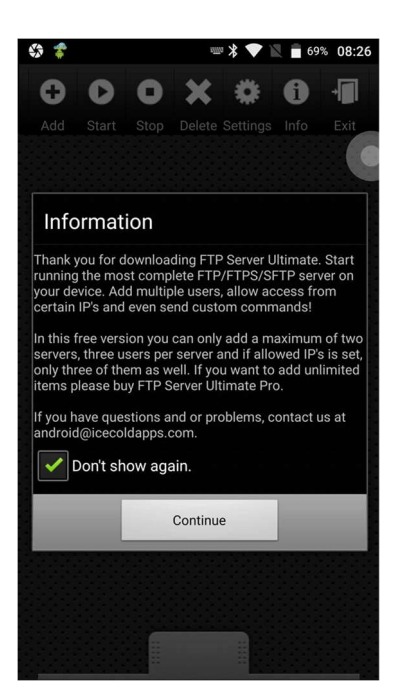

- 4. Na abra principal do App configure um novo servidor FTP:
  - Na aba principal selecione a opção Add em seguida selecione FTP Server;

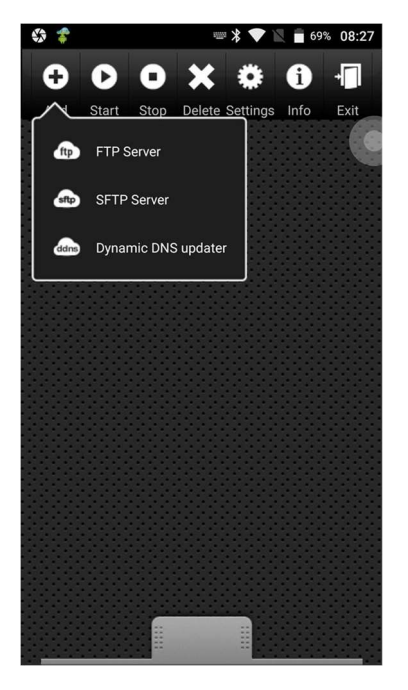

- Preencha os campos, da aba "Settings" da seguinte maneira:
  - 1. Serve name: (Nome de sua escolha), por exemplo "irismobile";
  - 2. Run on port: 2121;
  - 3. Caixas de seleção: Deixe habilitada somente a opção Start on boot.

|                                                                                                    | 43                                               | ₩ ¥ ▼ 1 ar 72% 08:10                         |  |  |  |  |
|----------------------------------------------------------------------------------------------------|--------------------------------------------------|----------------------------------------------|--|--|--|--|
| Settings Users                                                                                                    | Settings                                         | Users                                        |  |  |  |  |
| Server name                                                                                                    | an empty username and password on the users tab. |                                              |  |  |  |  |
| c72server                                                                                                    | Only allow access                                | s from certain IP(s)                         |  |  |  |  |
|                                                                                                    | Enable SSL                                       |                                              |  |  |  |  |
| Run on port                                                                                                    | Vibrate on new connection                        |                                              |  |  |  |  |
| 2121                                                                                                    | Enable logging                                   |                                              |  |  |  |  |
| Get random<br>port                                                                                                    | Only log errors                                  |                                              |  |  |  |  |
| To allow anonymous login you will need to add a user with<br>an empty username and password on the users tab.                                                                                                    | Start on boot                                    |                                              |  |  |  |  |
| Only allow access from certain IP(s)                                                                                                    | Start directly when app starts clean             |                                              |  |  |  |  |
| Enable SSL                                                                                                    | Respawn (auto restart when server crashed)       |                                              |  |  |  |  |
| Vibrate on new connection                                                                                                    | Start server when                                | Start server when connected to selected wifi |  |  |  |  |
| Enable logging                                                                                                    |                                                  |                                              |  |  |  |  |
| Only log errors                                                                                                    | Get current SSID                                 | Get current BSSID                            |  |  |  |  |
| and the second second se |                                                  |                                              |  |  |  |  |

- Na aba "Users", selecione *Add* e preencha da seguinte maneira:
  - 1. **Username**: irismobile;
  - 2. **Password**: idntxcom;

- Document root: escreva "/storage/emulated/0/Download/" ou se preferir selecione "Browse" em seguida selecione a pasta "sdcard/". Selecione a pasta "Download/" e para concluir selecione o botão Select Folder;
- 4. **Caixas de seleção**: Deixe habilitado somente as opções "Force stay in document root" e "Allow write access";

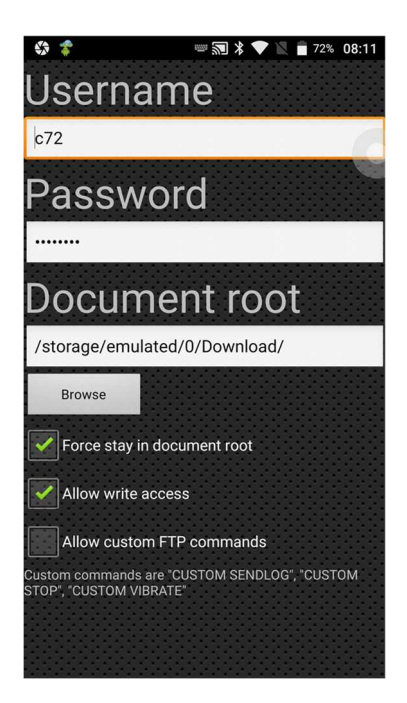

5. Aperte para voltar e salve as configurações.

| \$                                                                                                    | <b>*</b>                | ···· 🖹 💎 🖹 🖥 69% 08:28 | *> *             | 📟 ¥ 💎 🖹 💼 699      | % 08:28 |                                                 |                 | 69%  | 08:29 |
|----------------------------------------------------------------------------------------------------|-------------------------|------------------------|------------------|--------------------|---------|-------------------------------------------------|-----------------|------|-------|
| Us                                                                                                    | sername                 | 1                      | Settings         |                    | Ð       | 00                                              | <b>X</b> *      | i    | +     |
| c72                                                                                                    |                         | 6                      |                  | Ð                  | Add     | Start Stop<br>c72server<br>stopped - 1 user - j | Delete Settings | Info | Exit  |
| Pa                                                                                                    | assword                 |                        | ▶ c72            | Add                |         |                                                 | $ \sim $        |      |       |
|                                                                                                    |                         |                        | /storage/emulate |                    |         | *                                               | Edit            |      |       |
|                                                                                                    |                         |                        |                  |                    |         | $ $                                             | Start/Stop      |      |       |
| (                                                                                                    | Choice                  |                        | Choice           |                    |         | ×                                               | Delete          |      |       |
|                                                                                                    | Do you want to save     | e the settings?        | Do you want to   | save the settings? |         |                                                 |                 |      |       |
|                                                                                                    | Yes                     | No                     | Yes              | No                 |         |                                                 |                 |      |       |
|                                                                                                    | roroe otay in accounter |                        |                  |                    |         |                                                 |                 |      |       |
| <ul> <li>Image: A start of the start of the start of</li></ul> |                         |                        |                  |                    |         |                                                 |                 |      |       |
|                                                                                                    | Allow custom FTP cor    | mmands                 |                  |                    |         |                                                 |                 |      |       |
| Custor<br>STOP"                                                                                                    |                         | DM SENDLOG", "CUSTOM   |                  |                    |         |                                                 |                 |      |       |
|                                                                                                    |                         |                        |                  |                    |         |                                                 |                 |      |       |
|                                                                                                    |                         |                        |                  |                    |         |                                                 |                 |      |       |

A configuração está completa. Para iniciar o servidor FTP, selecione o servidor FTP criado e em seguida selecione a opção *Start*.